## How to use WIFI with Flexi soft

1. Run Flexi soft , finished the works as below: FlexiSTARTER Teneth Edition - [Untitled 1]

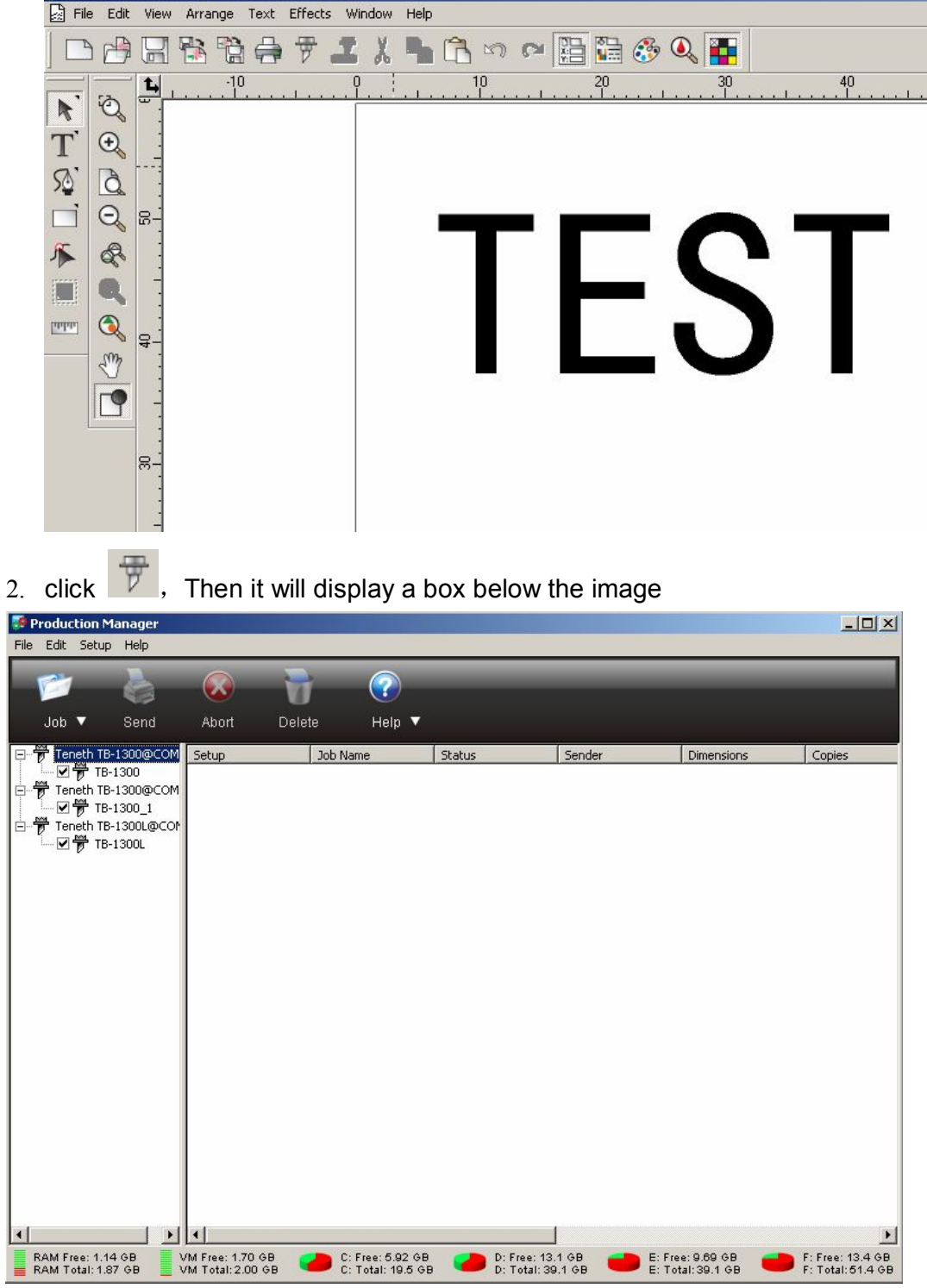

3 click"setup" Then it will display a box below the image

| 🗊 Product | tion Manager                                                                  |                             |                                     |                                 |                    |                                       |
|-----------|-------------------------------------------------------------------------------|-----------------------------|-------------------------------------|---------------------------------|--------------------|---------------------------------------|
| File Edit | Setup Help                                                                    | -                           |                                     |                                 |                    |                                       |
| Job       | Add Setup<br>Setup Properties<br>Change Device Port<br>Default Job Properties | Ctrl+N<br>Ctrl+K            | ?)<br>Help ▼                        |                                 |                    |                                       |
|           | Make Active                                                                   | ob Name                     | Status                              | Sender                          | Dimensions         | Copies                                |
| ⊡ 📅 Ter   | Output Size Compensation                                                      |                             |                                     |                                 |                    |                                       |
| Ľ         | Test Cut                                                                      |                             |                                     |                                 |                    |                                       |
|           | TB-1300L@CON                                                                  |                             |                                     |                                 |                    |                                       |
|           |                                                                               |                             |                                     |                                 |                    |                                       |
|           |                                                                               |                             |                                     |                                 |                    |                                       |
|           |                                                                               |                             |                                     |                                 |                    |                                       |
|           |                                                                               |                             |                                     |                                 |                    |                                       |
|           |                                                                               |                             |                                     |                                 |                    |                                       |
|           |                                                                               |                             |                                     |                                 |                    |                                       |
|           |                                                                               |                             |                                     |                                 |                    |                                       |
|           |                                                                               |                             |                                     |                                 |                    |                                       |
|           |                                                                               |                             |                                     |                                 |                    |                                       |
|           |                                                                               |                             |                                     |                                 |                    |                                       |
|           |                                                                               |                             |                                     |                                 |                    |                                       |
|           |                                                                               |                             |                                     |                                 |                    |                                       |
|           |                                                                               |                             |                                     |                                 |                    |                                       |
|           |                                                                               |                             |                                     |                                 |                    |                                       |
|           |                                                                               |                             |                                     |                                 |                    |                                       |
|           |                                                                               |                             |                                     |                                 |                    |                                       |
| 4         |                                                                               |                             |                                     |                                 |                    | •                                     |
| RAM Fre   | ee: 1.14 GB VM Free: 1.70<br>htal: 1.87 GB VM Total: 2.00                     | GB 💋 C: Free<br>IGB C: Tota | : 5.92 GB 🛛 💋 D:<br>1: 19.5 GB 🖉 D: | Free: 13.1 GB<br>Total: 39.1 GB | E: Free: 9.69 GB = | F: Free: 13.4 GB<br>F: Total: 51.4 GB |

4. Click "add setup...", then as blow image

| dd S | up                                           |   |
|------|----------------------------------------------|---|
|      |                                              |   |
|      | Choose a device                              | 1 |
|      | What is the brand name of your vinyl cutter? |   |
|      | Teneth                                       |   |
|      | What is the model name of your Teneth?       |   |
|      |                                              |   |
|      | TH-1300L                                     |   |
|      |                                              |   |
|      |                                              |   |
|      |                                              |   |
|      |                                              |   |
|      |                                              |   |
|      |                                              |   |
|      |                                              |   |
|      |                                              |   |
|      |                                              |   |
|      |                                              |   |
|      |                                              |   |
|      |                                              |   |
|      |                                              |   |
| 6    |                                              |   |
| -    |                                              |   |

5. After you select a company name and the corresponding model, click "NEXT",

| what do you want to call your new s | setup r          |
|-------------------------------------|------------------|
| TH-1300L                            |                  |
|                                     |                  |
|                                     |                  |
| How is your TH-1300L connected to   | ) your computer? |
| COM2:                               | Browse           |
| COM2:<br>COM3:                      |                  |
| FILE:                               |                  |
| DOP6:                               |                  |
| Data bit                            | IS: 8            |
| Parit                               | ty: None         |
| Stop bit                            | ts: 1            |
| Flow contro                         | ol: Hardware 💌   |
| Hardwires                           |                  |
|                                     | 🗖 DSR 🔽 CTS      |
|                                     |                  |
|                                     |                  |

6. choose "TCP/IP", Then it will display a box below the image,

| dd Setup                                         | ×      |
|--------------------------------------------------|--------|
| What do you want to call your new setup?         |        |
|                                                  |        |
|                                                  |        |
|                                                  |        |
| How is your TH-1300L connected to your computer? |        |
| Communication                                    | Г      |
| TCP/IP address: 192 . 168 . 0 . 1                |        |
| Port number: 9100                                |        |
| OK Cancel                                        |        |
| Stop bits: 1                                     |        |
| Flow control: Hardware                           |        |
|                                                  |        |
|                                                  |        |
|                                                  |        |
|                                                  |        |
| Back Finish                                      | Cancel |

7. Input as shown above IP address and port number

, click "OK",

| d Setup                                          |      |
|--------------------------------------------------|------|
| What do you want to call your new setup?         |      |
| TH-1300L                                         |      |
| How is your TH-1300L connected to your computer? |      |
| TCP/IP Browse                                    |      |
| TCP/IP address: 192 . 168 . 0 . 1                |      |
| Port number: 9100                                |      |
|                                                  |      |
|                                                  |      |
|                                                  |      |
| Back Finish Car                                  | ncel |

8.click "FINISH"

| 🐬 Cut/Plot    |                     |             |                    |  |
|---------------|---------------------|-------------|--------------------|--|
| TH-1300L@TCP/ | (IP                 | Job         | Status             |  |
| Properties    | <b>₽</b>            |             |                    |  |
|               | 999                 |             |                    |  |
| ⊢ Ma          | iterial             |             |                    |  |
|               | 47.240 x 1800.000in | 6           | - 12               |  |
|               | 119.990cm           | -           | 2.000om            |  |
|               |                     |             | 2.000000           |  |
|               |                     |             |                    |  |
| <u>l.</u>     |                     |             |                    |  |
|               | Send mode: Sen      | d now       | -                  |  |
| ⊢ Po          | sition              |             | _                  |  |
|               | 0.000cm -           | 🗧 🛛 🖵 🗔 0.0 | 00cm 📑             |  |
|               |                     | _           |                    |  |
|               |                     |             | <mark>×⁰</mark> □″ |  |
| _ Siz         | e                   |             |                    |  |
|               | ↔ 13.736cm          | I I 100.    | .000% 📫            |  |
|               |                     |             |                    |  |
|               | 🛟 37.244cm          | 🗄 🗖 Fitte   | o media            |  |
|               | nies                |             |                    |  |
|               |                     |             |                    |  |
|               | <b>66</b>  1        |             | 4cm 🛨              |  |

9.choose device just now add as above "TH-1300L@TCP/IP"